# How do you change your Oracle database password?

Here are several methods for changing or resetting the password for an Oracle database. You will need to know the existing password. These methods will need to be used for your new accounts to connect to our Banner Databases in Ellucian Cloud or connect to DataHut.

Password requirements for Oracle

Oracle passwords must follow the <u>Longwood University Password Policy</u> and the <u>minimum standards</u>. Please note that the only special characters allowed in Oracle are:  $\sim ! \% \land * _ + \{ \} : ? - [ ], .$ 

## Method 1: Using SQL\*Plus (command line tool)

1. Click on the search box in the bottom left-hand corner of your screen

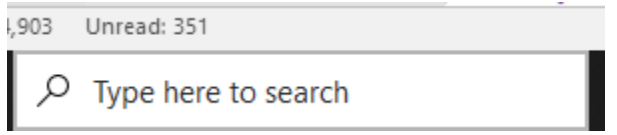

2. Open a command prompt by typing **cmd** in the windows search box.

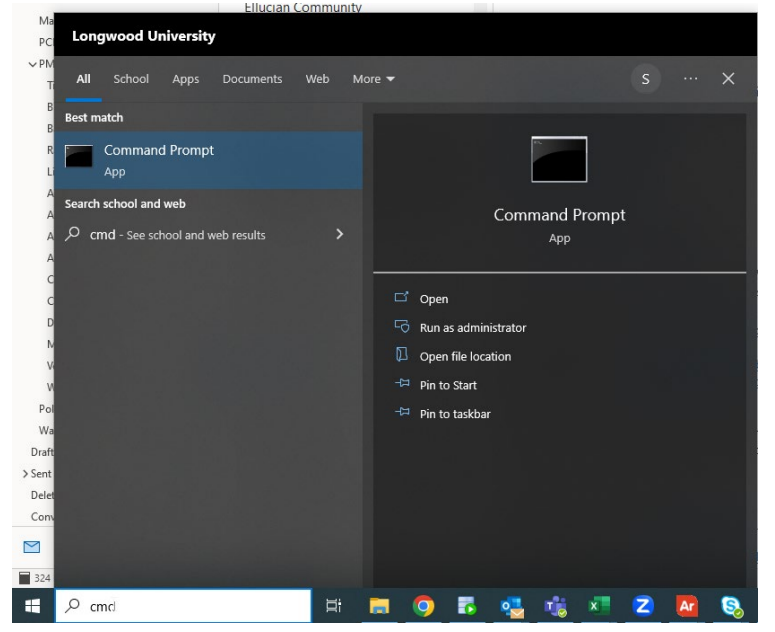

3. At the command line, enter *sqlplus user@database*, where *user* is your user ID, and *database* is the specific database you are connecting to ex. (mousem\_ec@ecprod , mousem\_ec@ectest , mousem\_ec@ecpprd, mousem\_ec@ecdevl, mousem\_ec@dhutprod, mousem@dhutdevl)

#### sqlplus mousem\_ec@ecprod

#### sqlplus mousem\_ec@dhutdevl

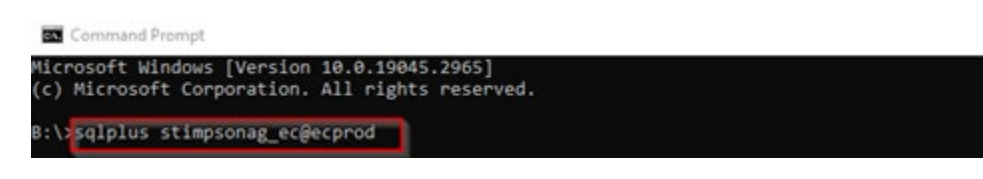

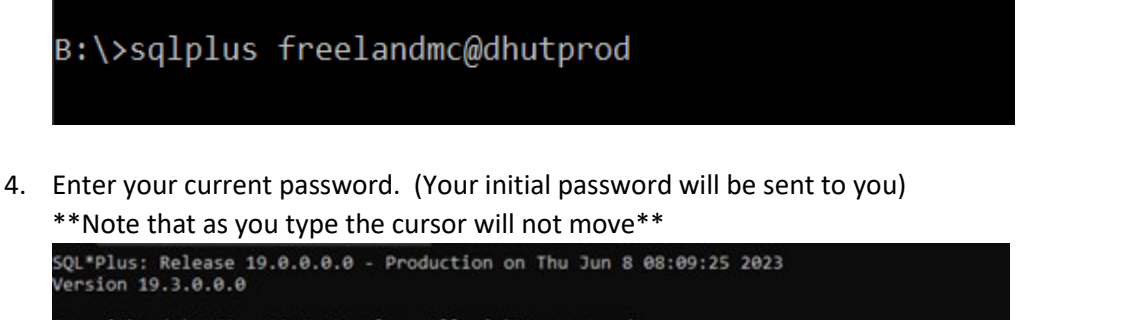

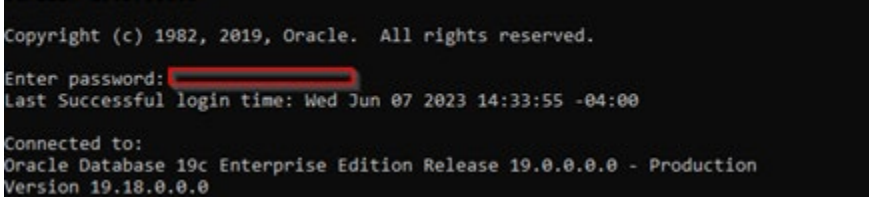

Once you have connected to the database, use the *password* command to change your database password.
\*\*Note that as you type the cursor will not move\*\*

Follow the prompts, you may have to enter the old password (initial one) first and then you will enter your new password 2 times.

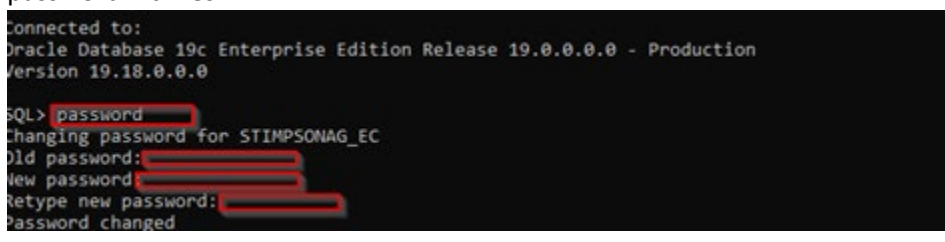

6. When finished type exit to end your SQL\*Plus session, then type exit again to end your command prompt

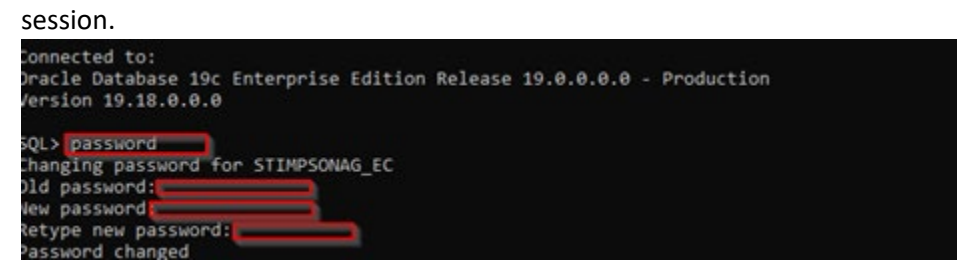

(Below is a screen shot of the entire session)

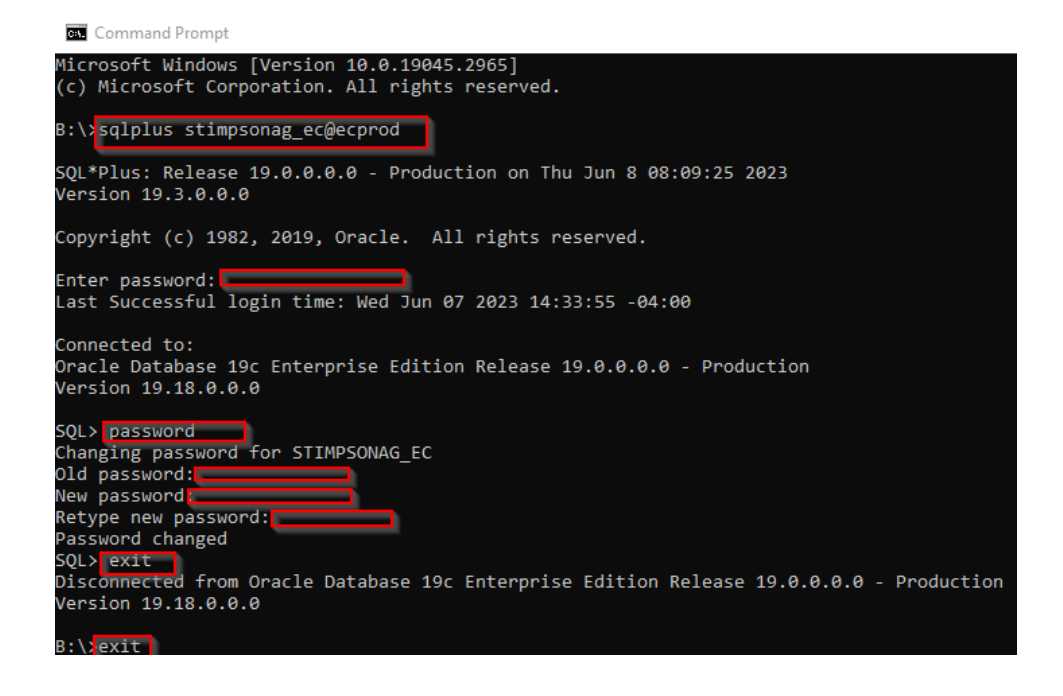

# Method 2: Using SQL Developer

#### Option A:

- 1. Connect to your Oracle database from within SQL Developer.
- 2. Open a SQL Editor window
- 3. Type keyword *password* and run. It will pop up a password change window.
- 4. Enter your current password, then your new password.

| 🕂 - 🕼 🗘 🚱                                                                                                    | 🕨 📄 🗃 🗸   🖳   🖳   🛗 🥒 🧑 🗛   🛛 ScriptRunner Task 🛛 🔇                                              |
|----------------------------------------------------------------------------------------------------|--------------------------------------------------------------------------------------------------|
| Grade Connections<br>TNS<br>BINRPROD.LONGWOOD.EDU<br>BINRTEST.LONGWOOD.EDU<br>CHUTPROD.LONGWOOD.EDU<br>CHUTPROD.LONGWOOD.ED | Worksheet   Query Builder     1   password     Changing password for STIIMPSONAG_ECOld password: |
|                                                                                                    |                                                                                                  |

## Option B:

1. Open SQL Developer and Right-Click on the connection name. Then select Reset Password.

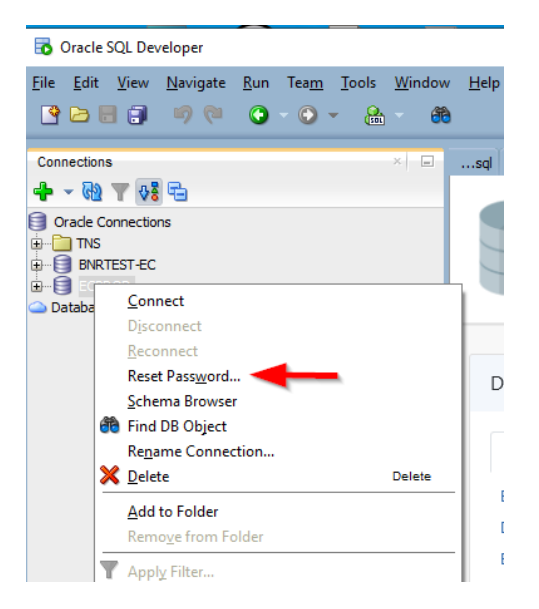

### 2. A Box will pop up to reset your password.

|   | 🐻 Enter New Pas   | sword         | × |
|---|-------------------|---------------|---|
|   | <u>U</u> sername: | stimpsonag_ec |   |
| Л | Current Password  |               |   |
|   | New Password:     |               |   |
|   | Confirm Password: |               |   |
|   | Help              | OK Cancel     |   |